## Marking a transaction as Personal

- In WellsOne, click the Expenses tab
- Select the transaction you need to reconcile
- Click the Spend Wizard button

| Coding                                                                                                 |                                      | Details                    |
|----------------------------------------------------------------------------------------------------|--------------------------------------|----------------------------|
| 🔀 Policy alert                                                                                         |                                      |                            |
| Spend Wizard Expense te                                                                                | mplate                               |                            |
| Select Personal                                                                                        |                                      |                            |
| Personal **Credits cannot pe marked as Personal** This is not for Per Diem. Please use Per Diem option |                                      | ☆ >                        |
| Indicate the portion of the tran                                                                       | saction that should be mar           | rked as Personal           |
| Personal                                                                                               |                                      |                            |
| **Credits cannot be marke 🔮 Alle                                                                       | ocate remaining balance (34.98 USD)  | Please use Per Diem option |
| Personal Charges                                                                                       | USD<br>0.00 Add a cor                | nment                      |
|                                                                                                    | **Credits cannot be marked as Person | al**                       |

| Allocated         |  |
|-------------------|--|
| Remaining balance |  |

• Click the Next button at the bottom of the screen

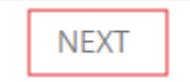

• Answer the following if not already defaulted. If not defaulted, select either NOT, Research or Study Abroad

0.00 USD 34.98 USD

| Is it Research or Study Abroad | NOT | Ext Research or Study Abroad | 8 |
|--------------------------------|-----|------------------------------|---|
|--------------------------------|-----|------------------------------|---|

+

• If you are not splitting the transactions between index numbers, please do nothing with this question

Are you Splitting accounting?

- The index number and GL code from the spend wizard should remain
- Click the X next to Department/Funding source

- Click The +
- Click and Select Controller's office
- Enter the business purpose be as specific as possible

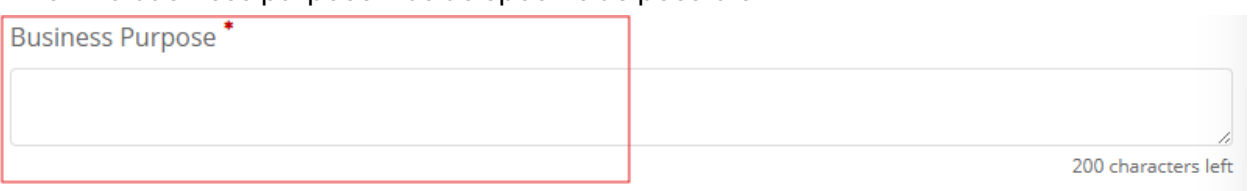

• If the transaction is \$75 or greater, please attached a pdf or jpg copy of your receipt

| group<br>Organizations | *            |  |
|------------------------|--------------|--|
| Details                | Link receipt |  |

- When transaction has all details completed, click Complete
  - If you have more information to add, click Update to save what you have done so far

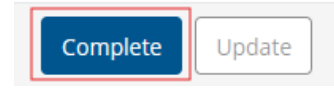

- If you receive an invalid code combination, it's most likely the index and department.
  - Click the X beside the Department/Funding source.
  - Click the + for Department/Funding source
  - Click on and Select the department listed
- Clicking Complete sends the transaction to your approver.

•